1. Select General>ALL>16 pin connector>00->AT

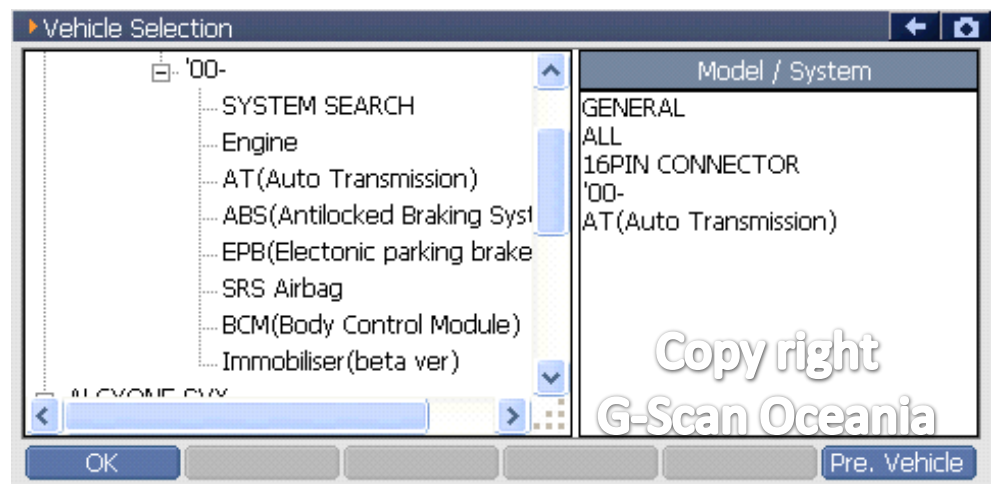

# 2. Select [Special function]

| 🗀 Diagnosis | Menu > AT(Auto Transmission)                             | + 0 |
|-------------|----------------------------------------------------------|-----|
|             | 👄 DTC Analysis                                           | Þ   |
|             | 👄 Data Analysis                                          | Þ   |
|             | Flight Record Review                                     | Þ   |
|             | <ul> <li>Special Function</li> <li>Copy right</li> </ul> | •   |
| •           | ECU Information Display G-Scan Ocean                     | nia |

# 3. Select [AT air bleeding mode]

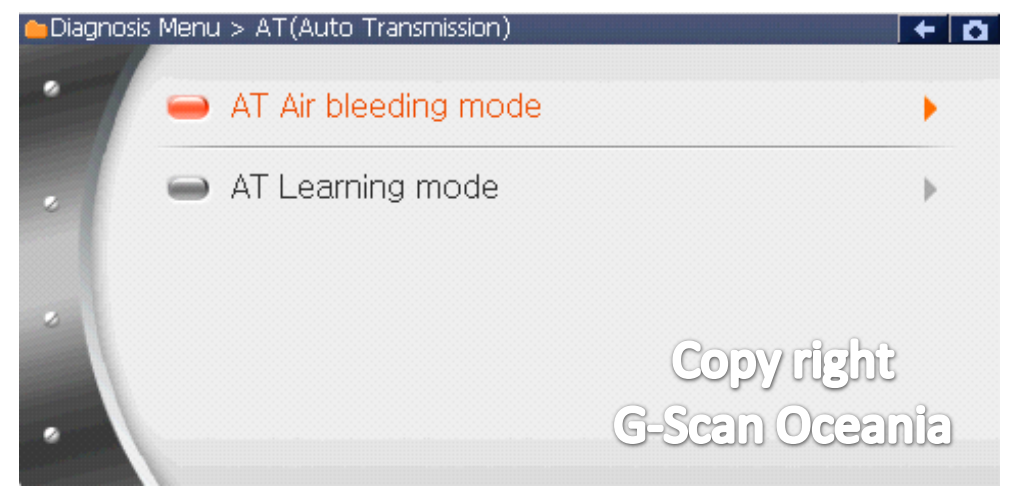

#### 4. Preconditions1

| AT(Auto Transmission) > AT Air bleeding mode                                                                                                    | + 0 |
|----------------------------------------------------------------------------------------------------|-----|
| Note :<br>- Turn off all electrical load.(Head light, AC, Defogger)<br>- With [ECO] switch, turn on [ECO] switch.<br>- With [Sport] mode, turn off [Sport] mode.<br>- With [Power/Hold] switch, turn off [Power/Hold] switch.<br>- With [SI-Dirve], set the [Intelligent(I)] mode. | ~   |
| Press [OK] to next.                                                                                                    |     |
| Copy right<br>G-Scan Ocean                                                                                                    |     |
| 5 Pre conditions?                                                                                                    |     |
|                                                                                                    |     |

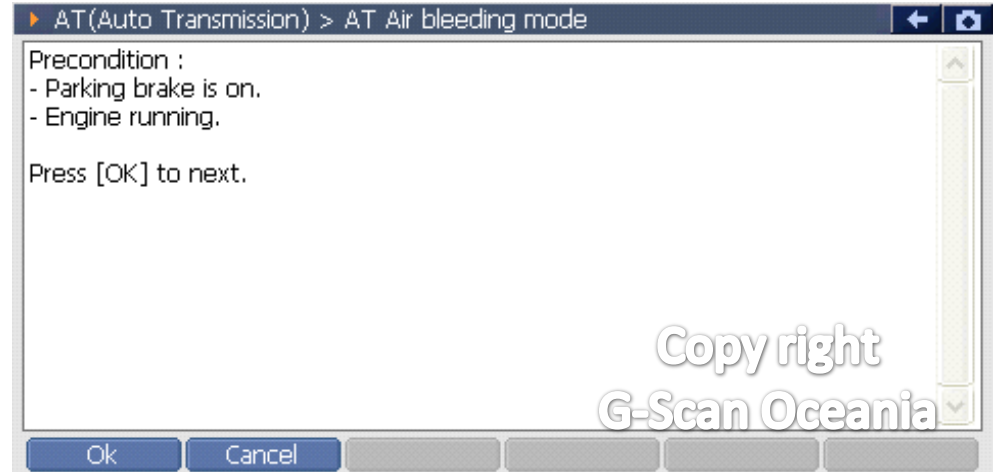

## 6. Procedure Step1

| AT(Auto Transmission) > AT Air bleeding mode | + 0                   |
|----------------------------------------------|-----------------------|
| Note :<br>- Start the engine.                | <u>^</u>              |
| Press [OK] to next.                          |                       |
|                                              |                       |
|                                              |                       |
|                                              |                       |
|                                              | Copy Hight            |
|                                              | <u>G-Scan Oceania</u> |
| Ok Cancel                                    | ΙΙ                    |

## 7. Procedure Step2

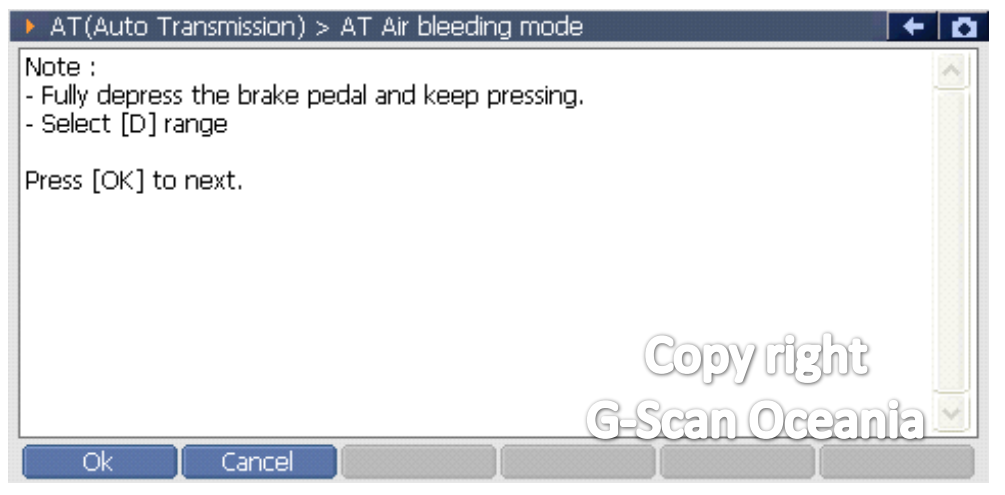

- G-scan will start the bleeding mode. If there appears to be any failure after this screen,

please try this function again.

- Some vehicles may show an incorrect reaction to this function depending

on the vehicle's conditions(e.g. ATF temperature out of range).

#### 8. Procedure Step3

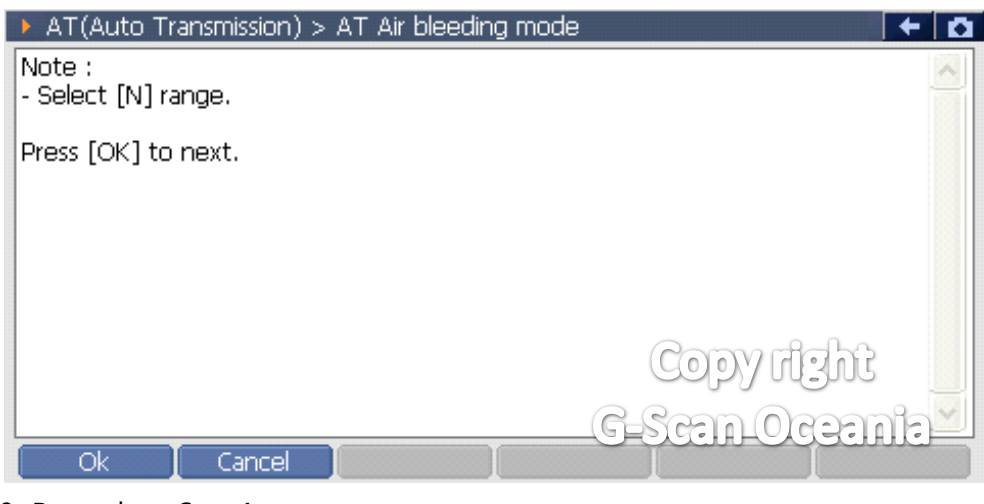

#### 9. Procedure Step4

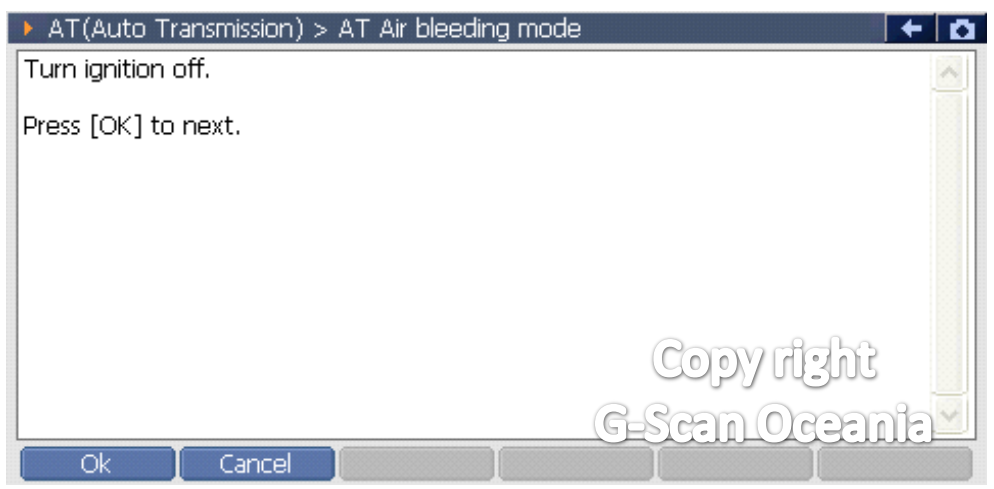

# 10. Procedure Step5

| AT(Auto Transmission) > AT Air bleeding mode | ← □ |
|----------------------------------------------|-----|
| Note :<br>- Start the engine.                | ~   |
| Press [OK] to next.                          |     |
|                                              |     |
|                                              |     |
| Copy right                                   |     |
| G-Scan Ocean                                 |     |